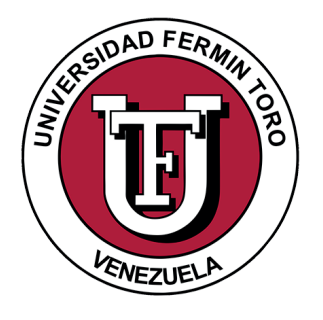

#### UNIVERSIDAD FERMÍN TORO EDUCACIÓN PARA LOS VALORES HUMANOS

# Manual para el Registro de Nuevo Ingreso

#### Manual para el Registro de Nuevo Ingreso

**1.** Ingresar a la siguiente Url: https://b1046.gconex.com/

2. Ingresamos los datos de:

Usuario: estudiante

Password: estudiante (El usuario y el password que es la palabra estudiante deben estar todo en minúscula)

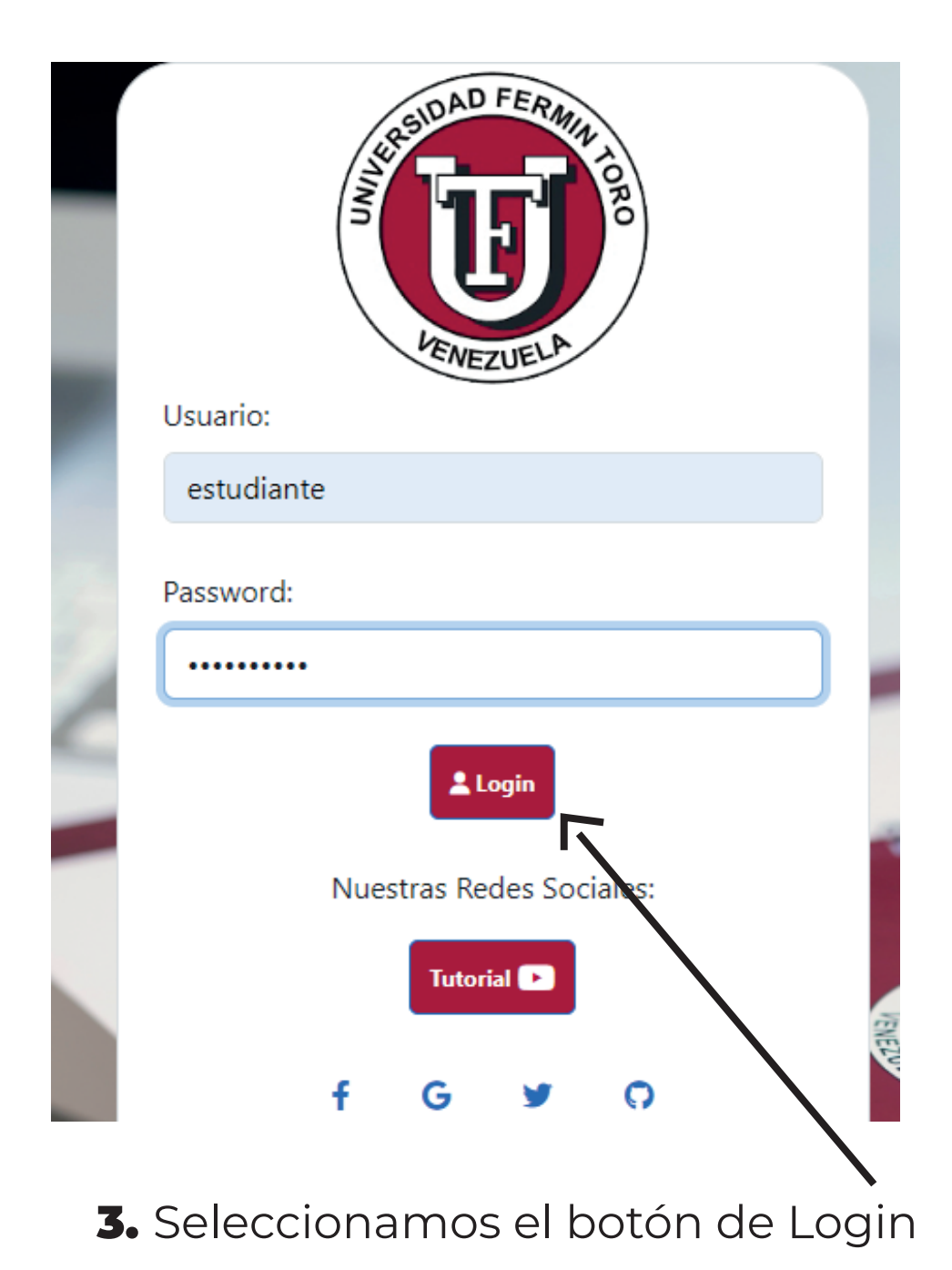

**4.** En el menú en Gestión Estudiantil seleccionamos el signo de +

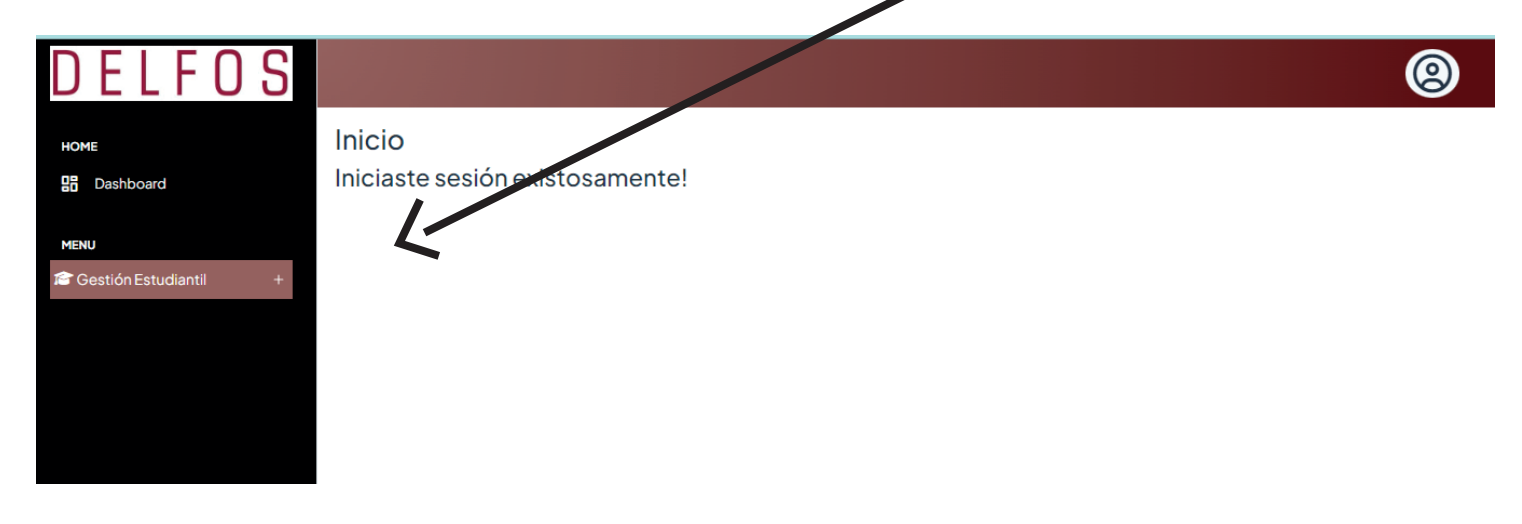

**5.** A continuación se despliega el menú la opción Registro del Estudiante Web y la seleccionamos

0

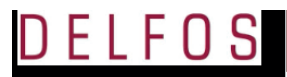

| HOME                        |  |
|-----------------------------|--|
| Dashboard                   |  |
|                             |  |
| MENU                        |  |
| 🖹 Gestión Estudiantil       |  |
| Registro del Estudiante Web |  |
|                             |  |
|                             |  |

niciaste sesión existosamente!

Inicio

# 6. Se visualiza la siguiente planilla: Es primordial leer la sección de INFORMACIÓN IMPORTANTE y

seguir las indicaciones que ahí se indican

| DELFOS                                                           | ( <u>)</u>                                                                                                    |
|------------------------------------------------------------------|----------------------------------------------------------------------------------------------------|
| HOME<br>B Dashboard                                              | Agregar Estudiante                                                                                                    |
| MENU<br>Per Gestión Estudiantil –<br>Registro del Estudiante Web | INFORMACIÓN IMPORTANTE         Lene cuidadosamente en letras mayúsculas los datos de cada una de las siguientes petsañas: Datos Personales, Datos Personales 2, Datos Laborales, Datos Académicos, Datos Socioeconómicos, Orientación Profesional, Condiciones de Salud.         Si requiere alguna explicación adicional solicitela al correo admision@uft.edu.ve o llamar al teléfono 0251-7100131, horario de atención de lunes a viernes de 8 am a 5 pm. Los datos son confidenciales.         Debes completar todos los datos, si no posees la información coloca S/I (sin información).         Nac.*       V       C.I. N**         Nombres *       Estudiante Image: Colore admision al coloce admision admision |
|                                                                  | Datos Personales         Datos Laborales         Datos Académicos         Datos Socioeconómicos         Orientación Profesional           Condiciones de Salud         Condiciones de Salud <td< th=""></td<>                                                                                                    |

7. Se procede a registrar la pestaña de Datos Personales como se muestra a continuación: Se ingresan los datos del estudiante

| Nac. *      | V ✓ C.I. N° *  | 88888888 | Foto Del<br>Estudiante 🎮 |     |
|-------------|----------------|----------|--------------------------|-----|
| Nombres *   | CARLOS ALBERTO |          |                          | ( ) |
| Apellidos * | PEREZ PEREZ    |          | )                        |     |

## 8. Proseguimos a la segunda pestañaDatos Personales 2

| Datos Personales             | Datos Personales 2 | Datos Laborales [           | Datos Académicos Dato        | s Socioeconómicos Or        | ientación Profesional |
|------------------------------|--------------------|-----------------------------|------------------------------|-----------------------------|-----------------------|
| Condiciones de Sala          | bu                 |                             |                              |                             |                       |
|                              |                    | Data                        | Paraanalaa                   |                             |                       |
| Pasaporte N° *               | 88888889           |                             | Lugar de Nacimiento *        | BARQUISIMETO                |                       |
| Estado de Nacimiento *       | LARA ~             | Fecha de Nacimiento         | * 15/12/2000                 | Sexo * Masculino            | ~                     |
| Edad *                       | 23                 | Estado Civil *              | Soltero/a 🗸                  | Lateralidad Derecho         | ~                     |
| Número de Hijos *            | 0                  | )                           |                              |                             |                       |
| Edades de los Hijos          | < 5 años 0         | 5 a 10 0<br>años            | 10 a 20 0<br>años            | > 20 años 0                 |                       |
| Dirección Principal *        | URBANIZACIÓN PRUE  | EBA CALLE 8 VEREDA 8 #8     |                              |                             |                       |
|                              |                    |                             |                              |                             |                       |
| Estado *                     | LARA ~             | Municipio                   | 146 - IRIBARREN 🗸 🗸          | Parroquia                   | 0462 - CATEDRAL V     |
| Correo Electrónico *         | CARLOS@PRUEBA.COM  | М                           | Teléfono 0251555<br>Local *  | 5555 Teléfono<br>Celular *  | 04245555555           |
| Dirección Residencia         | URBANIZACIÓN PRUEB | A CALLE 8 VEREDA 8 #8       |                              |                             |                       |
| País                         | VENEZUELA ~        | Estado                      | 012 - LARA 🗸 🗸               | Teléfono Local              | 04245555555           |
| Redes Sociales               | <b>X</b><br>PRUEBA | Facebook Indique Su Usuario | Instagram Indique Su Usuario | Telegram Indique Su Usuario | TikTok                |
| ¿Cuáles de las Redes utiliza | más?               | X                           |                              |                             |                       |
|                              |                    |                             |                              | Re                          | gresar Guardar        |

| Condiciones de Salu                                 | Id                                                                  |
|-----------------------------------------------------|---------------------------------------------------------------------|
|                                                     | Datos Personales 2                                                  |
| Datos del Padre                                     |                                                                     |
| Nac.*                                               | V v C.I. N°                                                         |
| Nombres                                             | PEDRO Apellidos PEREZ                                               |
| Estado Civil                                        | Casado/a                                                            |
| Teléfono de Habitación                              | 02515555555 Teléfono Celular 04245555555                            |
| Correo Electrónico                                  | PRUEBA@PRUEBA.COM                                                   |
| Profesión u Ocupación                               | PRUEBA Empresa en la que trabaja PRUEBA                             |
|                                                     |                                                                     |
| Detec del Madra                                     |                                                                     |
| Nac. *                                              | V         ✓         C.I. N°         22222222                        |
| Nombres                                             | MARIA Apellidos PEREZ                                               |
| Estado Civil                                        | Casado/a v Fecha de Nacimiento 01/02/1982                           |
| Teléfono de Habitación                              | 02515555555 Teléfono Celular 04245555555                            |
| Correo Electrónico                                  | PRUEBA@PRUEBA.COM                                                   |
| Profesión u Ocupación                               | PRUEBA Empresa en la que trabaja                                    |
|                                                     |                                                                     |
|                                                     |                                                                     |
| Nombre del<br>Representante Legal *                 | MARIA PEREZ         Nac.         V         C.I. N°         22222222 |
| Teléfono Celular                                    | 04245555555                                                         |
| ¿Tiene algún familiar<br>trabajando en la UFT?      | Si v Nombre PABLO PEREZ Parentesco Tío v                            |
| Carrera/Programa                                    | COMUNICACION SOCIAL Teléfono 04245555555                            |
| ¿Pertenece usted a alguna l<br>Indígena Venezolana? | Etnia NO ¿Se encontró privado de libertad? No ~                     |

. .

. .

### **9.** Continuamos a registrar la pestaña de Datos Laborales

| Datos Personales    | Datos Personales 2 | Datos Laborales | Datos Académicos | Datos Socioeconómicos | Orientación Profesional |
|---------------------|--------------------|-----------------|------------------|-----------------------|-------------------------|
| Condiciones de Salu | d                  |                 |                  |                       |                         |
|                     |                    |                 |                  |                       |                         |
|                     |                    | Dat             | tos Laborales    |                       |                         |
| Ocupación           | PRUEBA             |                 | Nombre de la E   | mpresa PRUEBA         |                         |
| Cargo               | PRUEBA             |                 | Sueldo           | 5,000.00 Estado       | LARA V                  |
| Dirección           | PRUEBA             |                 |                  |                       |                         |
|                     |                    |                 |                  |                       |                         |
|                     |                    |                 |                  |                       | Regresar Guardar        |

#### **10.** Procedemos a la pestaña de Datos Académicos

| Condiciones de Salur                    | 4                                                                             |                            |
|-----------------------------------------|-------------------------------------------------------------------------------|----------------------------|
| Condiciones de Salut                    | 4                                                                             |                            |
|                                         | Datos A                                                                       | cadémicos                  |
| nstituto donde se                       | PRUEBA                                                                        |                            |
| graduó *                                |                                                                               |                            |
| ĩítulo *                                | BACHILLER EN CIENCIAS                                                         | Número del Título 888888   |
| Fecha de Egreso                         | II/06/2024         Fecha de Notas           Certificadas         Certificadas | 04/06/2024                 |
| ndice de Rendimiento<br>Académico (IRA) | 20.0) ¿Tiene Título<br>Universitario?                                         | ✓ Nombre del Instituto S/I |
| ĩítulo Obtenido                         | S/I                                                                           | ]                          |
| Bachiller Mención                       | CIENCIAS                                                                      | ]                          |
| N° SIN (OPSU) *                         | 888                                                                           |                            |

# **11.** Continuamos a ingresar la información de pestaña Datos Socioeconómicos

| Datos Personales Datos Personales 2 Datos Lab                      | orales Datos Académicos      | Datos Socioeconómicos | Orientación Profesional |
|--------------------------------------------------------------------|------------------------------|-----------------------|-------------------------|
| Condiciones de Salud                                               |                              |                       |                         |
|                                                                    |                              |                       |                         |
| Da                                                                 | atos Socioeconómic           | cos                   |                         |
| Número de personas dependientes del Núcleo Familiar en el cua      | Ireside 5                    | Casa                  | a ~                     |
| Número de personas que viven con usted 4                           | Número de per                | sonas que trabajan 4  |                         |
| Ingreso económico familiar 20,000.00                               | ¿Tiene familiares estudiando | en la UFT?            | ~                       |
| Parentesco Seleccione V                                            |                              |                       |                         |
| De ser afirmativo, indicar la carrera o el programa de postgrado o | que cursa                    |                       |                         |
| ¿Quién es el responsable del pago de sus mensualidades?            | Mismo Estudiante \vee        |                       |                         |
|                                                                    |                              |                       | Regresar Guardar        |

**12.** Seguimos a registrar la pestaña de Orientación Profesional y seleccionamos las opciones que correspondan al estudiante

| Datos Personales                                                                                                    | Datos Personales 2                                                                                               | Datos Laborales              | Datos Académicos                                                                                                    | Datos Socioeconómicos                                                                                       | Orientación Profesional |
|----------------------------------------------------------------------------------------------------|----------------------------------------------------------------------------------------------------|------------------------------|----------------------------------------------------------------------------------------------------|----------------------------------------------------------------------------------------------------|-------------------------|
| Condiciones de Salu                                                                                                    | bu                                                                                                    |                              |                                                                                                    |                                                                                                    |                         |
| Señale la razón por la cua<br>programa                                                                                                    | l eligió usted estudiar la ca                                                                                    | Orienta<br>Irrera o Pre      | ación Profesion                                                                                                    | v Indique                                                                                                   |                         |
| Señale la razón por la cua<br>Es una universidad de<br>Allí dan la carrera o po<br>No se pierde tiempo<br>El arancel es accesibl<br>Tiene una buena infra<br>Tiene una buena plata<br>Otra (indique) | I eligió usted a la UFT para<br>e trayectoria<br>ostgrado que deseo estud<br>le<br>nestructura<br>aforma On Line | realizar sus estudios<br>iar | ¿Por qué medic<br>Página web<br>Referencias<br>Stand prom<br>Visita a la Uí<br>Visita de la U<br>TV<br>Prensa<br>Radio | o obtuvo información de la UFT?<br>o recomendaciones<br>locional<br>FT<br>UFT al colegio o liceo de donde e | egresó                  |
|                                                                                                    |                                                                                                    |                              | Indique                                                                                                    | nes                                                                                                    | Regresar Guardar        |

#### 13. Continuamos a registrar la información en la última pestaña Condiciones de Salud

| Datos Personales Datos Pe         | rsonales 2 | Datos Laborales | Datos Académicos | Datos Socioeconómicos | Orientación Profesional |
|-----------------------------------|------------|-----------------|------------------|-----------------------|-------------------------|
| Condiciones de Salud              |            |                 |                  |                       |                         |
|                                   |            |                 |                  |                       |                         |
|                                   |            | Cond            | iciones de Salu  | d                     |                         |
| ¿Padece de alguna enfermedad? *   | No         | ~ ¿C            | uál?             |                       |                         |
|                                   |            |                 |                  |                       |                         |
| Discapacidad * NO                 |            |                 |                  |                       |                         |
|                                   |            |                 |                  |                       |                         |
| ¿Recibe algún medicamento de forr | a No       | ~               |                  |                       |                         |
| permanente:                       |            |                 |                  |                       |                         |
|                                   |            |                 |                  |                       | Regresar Guardar        |
|                                   |            |                 |                  |                       |                         |
|                                   |            |                 |                  |                       |                         |

Al registrar toda la información de la planilla seleccionamos el botón Guardar

14. Si falta algún campo obligatorio por registrar el sistema nos arroja una advertencia en color rojo y especifica el campo faltante como se ve a continuación:

|                                   |                                                                         | Editar Estudiar                                                                    | ites                                   |                                    |
|-----------------------------------|-------------------------------------------------------------------------|------------------------------------------------------------------------------------|----------------------------------------|------------------------------------|
|                                   |                                                                         |                                                                                    |                                        |                                    |
|                                   |                                                                         | INFORMACIÓN IMPOR                                                                  | TANTE                                  |                                    |
| Llene cuidados<br>Académicos, D   | amente en letras nayúsculas los da<br>atos Socioeconómicos, Orientación | tos de cada una de las siguientes pestañas<br>n Profesional, Condiciones de Salud. | : Datos Personales, Datos Personales 2 | , Datos Laborales, Datos           |
| Si requiere algu<br>pm. Los datos | na explicación adicional solicítela al<br>son confidenciales.           | correo admision@uft.edu.ve o llamar al te                                          | léfono 0251–7100131, horario de atenc  | ión de lunes a viernes de 8 am a 5 |
| Debes comple                      | tar todos los datos, si no posees la ir                                 | formación coloca S/I (sin información).                                            |                                        |                                    |
|                                   | $ \longrightarrow $                                                     |                                                                                    |                                        |                                    |
|                                   | ~~~~~~~~~~~~~~~~~~~~~~~~~~~~~~~~~~~~~~~                                 |                                                                                    |                                        |                                    |
|                                   |                                                                         |                                                                                    |                                        |                                    |
| Datos Pers                        | onales: " Dirección Principal * " ı                                     | no puede estar vací@                                                               |                                        |                                    |
| Datos Pers                        | v C.I. N° *                                                             | no puede estar vací@<br>88888888                                                   | Foto Del<br>Estudiante 🎮               |                                    |
| Datos Pers<br>Nac. *<br>Nombres * | V C.I. N° *                                                             | no puede estar vací@<br>88888888                                                   | Foto Del<br>Estudiante 🔼               |                                    |
| Datos Pers<br>Nac. *<br>Nombres * | V C.I. N° *                                                             | no puede estar vací@<br>88888888                                                   | Foto Del<br>Estudiante 🎮               |                                    |

**15.** Si se registraron todos los campos de forma correcta al seleccionar el botón de guardar va aparecer la siguiente notificación la cual se debe leer con detenimiento sus indicaciones para luego selecciona el botón **OK** y quedara de esta manera guardado el registro del estudiante.

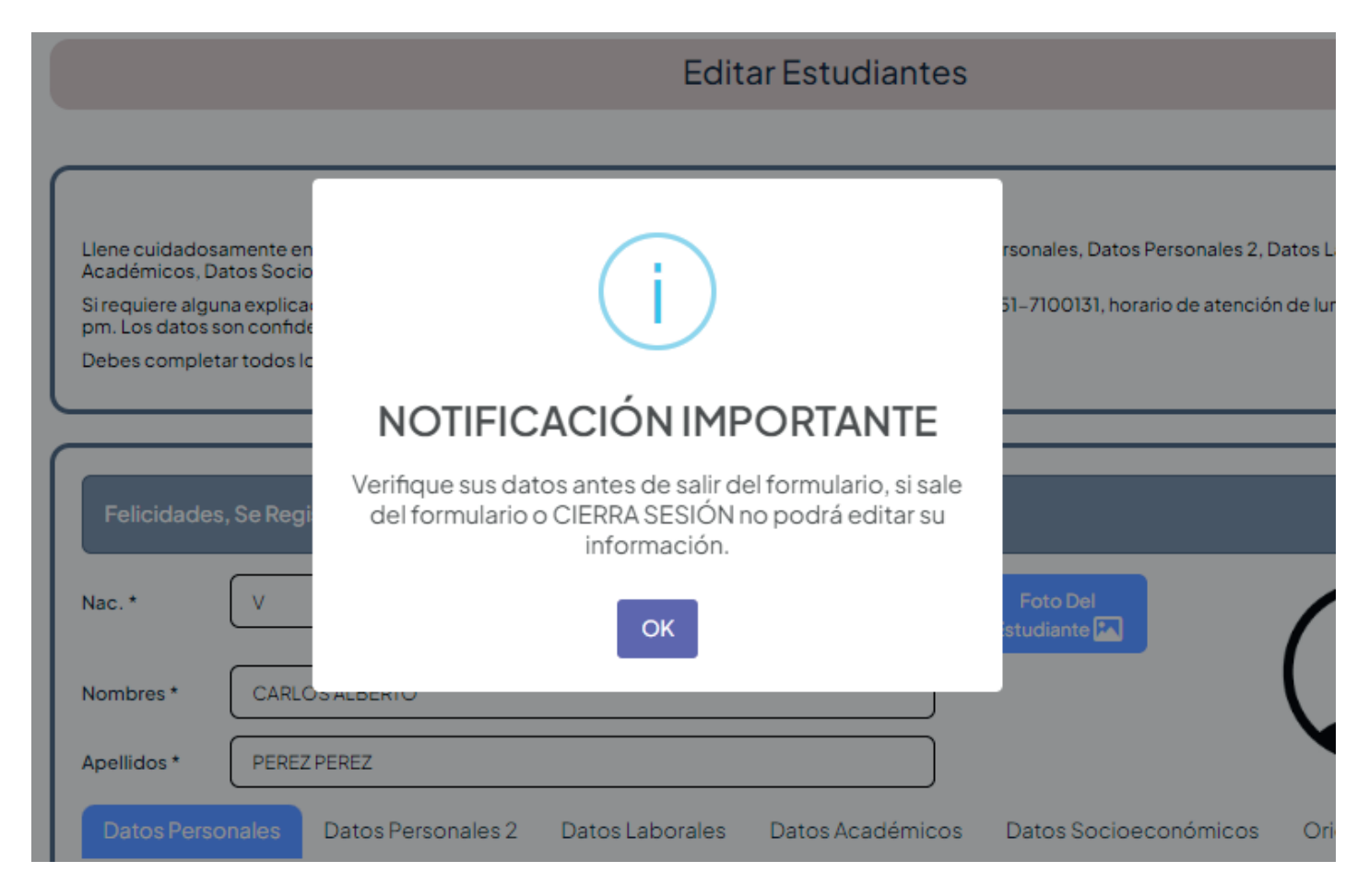

**16.** Para darle continuidad al proceso de inscripción debes dirigirte a la Coordinación de Admisión y Equivalencias de la Universidad Fermín Toro sede Cabudare de lunes a viernes de **8 am a 5 pm**. No olvides traer todos los requisitos. Cualquier duda comunícate al correo de **admision@uft.edu.ve** 

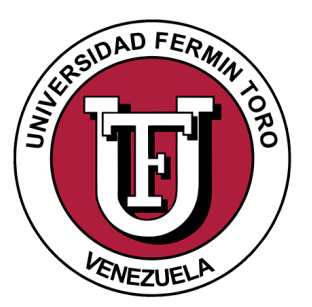

## UNIVERSIDAD FERMÍN TORO

#### EDUCACIÓN PARA LOS VALORES HUMANOS

# ES TUYO!